## Online-Backup.dk

Her er en simple guide til opsætning af filbackup

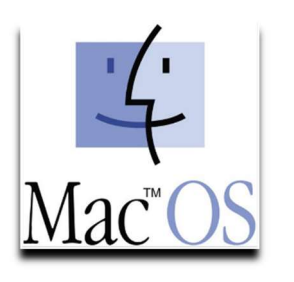

Hent programmet på hjemmesiden under Download / Demo og installere programmet. Næste->Vent->Næste->Ok->Ok->Næste->Næste (-:

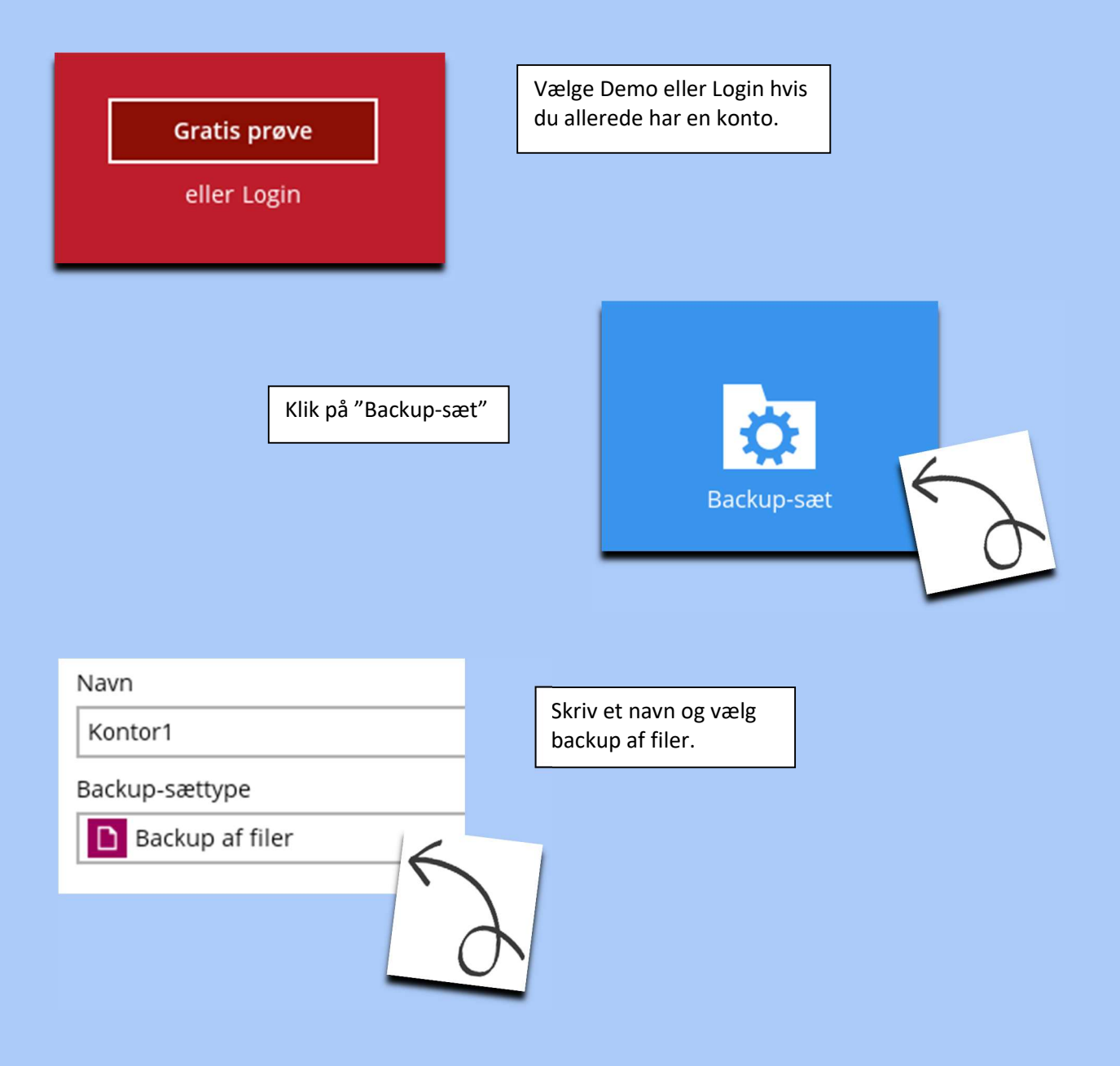

| Backup Source                                                                                                    |                                                                                                    |
|----------------------------------------------------------------------------------------------------|----------------------------------------------------------------------------------------------------|
| Select the files and folders that you want to backup   B Desktop   1 1   1 1                                                                     |                                                                                                    |
| Vælg et tidspunkt der                                                                                                    | Eller vælg selv de<br>mapper du vil tage                                                                                                    |
| skal laves backup                                                                                                    |                                                                                                    |
| Navn<br>Ugentlig                                                                                                    |                                                                                                    |
| Туре                                                                                                    |                                                                                                    |
| Pr. uge                                                                                                    |                                                                                                    |
| Backup på disse dage i ugen                                                                                                    |                                                                                                    |
| Start backup                                                                                                    |                                                                                                    |
| kl. 🖌 14 🖌 : 00 🖌                                                                                                    |                                                                                                    |
| Stop                                                                                                    | (Det skal være når computeren et tændt og den må ikke gå i                                                                                              |
|                                                                                                    | "Sleep Mode")                                                                                                    |
|                                                                                                    | Slå Sleep mode/Energi spare fra: Gå til Systemindstillinger og<br>gå til "Energi saver" Lav evt. en tidsplan som passer med<br>hvornår du tager backup) |
|                                                                                                    |                                                                                                    |
| Du rådes til at skrive denne krypteringsnøgle ned på papir og opbevare<br>den på et sikkert sted. Du får brug for den, når du skal gendanne dine |                                                                                                    |
| iler på et senere tidspunkt. Bekræft, at du har gjort det.                                                                                       |                                                                                                    |
| Afslør krypteringsnøgle                                                                                                    |                                                                                                    |
| Kopiér                                                                                                    | til udklipsholder Bekr                                                                                                    |
|                                                                                                    | Det er vigtigt at du gemmer denne kode.<br>Den skal bruges når data skal gendannes                                                                      |

## Backuppen vil nu køre som planlagt